2024年度 前期 生田 教科書購入ガイド 専修大学購買会ブックセンター (8号館5階) 10044-933-0836 e-mail:snsdtext@kinokuniya.co.jp

> MyKiTSログイン はこちらから↓

> > 回路游戏回

## ●まず、最初に教科書販売サイト「MyKiTS(マイキッツ)」に登録をしましょう。

教科書の「検索」「在庫の確認」「品切れご予約」はこちらのサイトで行います。

◆教科書販売サイト◆ 4/1(月)OPEN!

紀伊國屋書店 教科書販売ストア MyKiTS(マイキッツ) https://mykits.kinokuniya.co.jp/Login/e174b93f-694d-49c5-a22b-61a4ce7594ec

※<mark>新入生は、ユーザー登録が必要</mark>です。 在校生は昨年のID、パスワードがそのまま使えます。 ※MyKiTSの詳しい手順は、2ページにあります↓

●以下の日程で <対面販売> を行います。

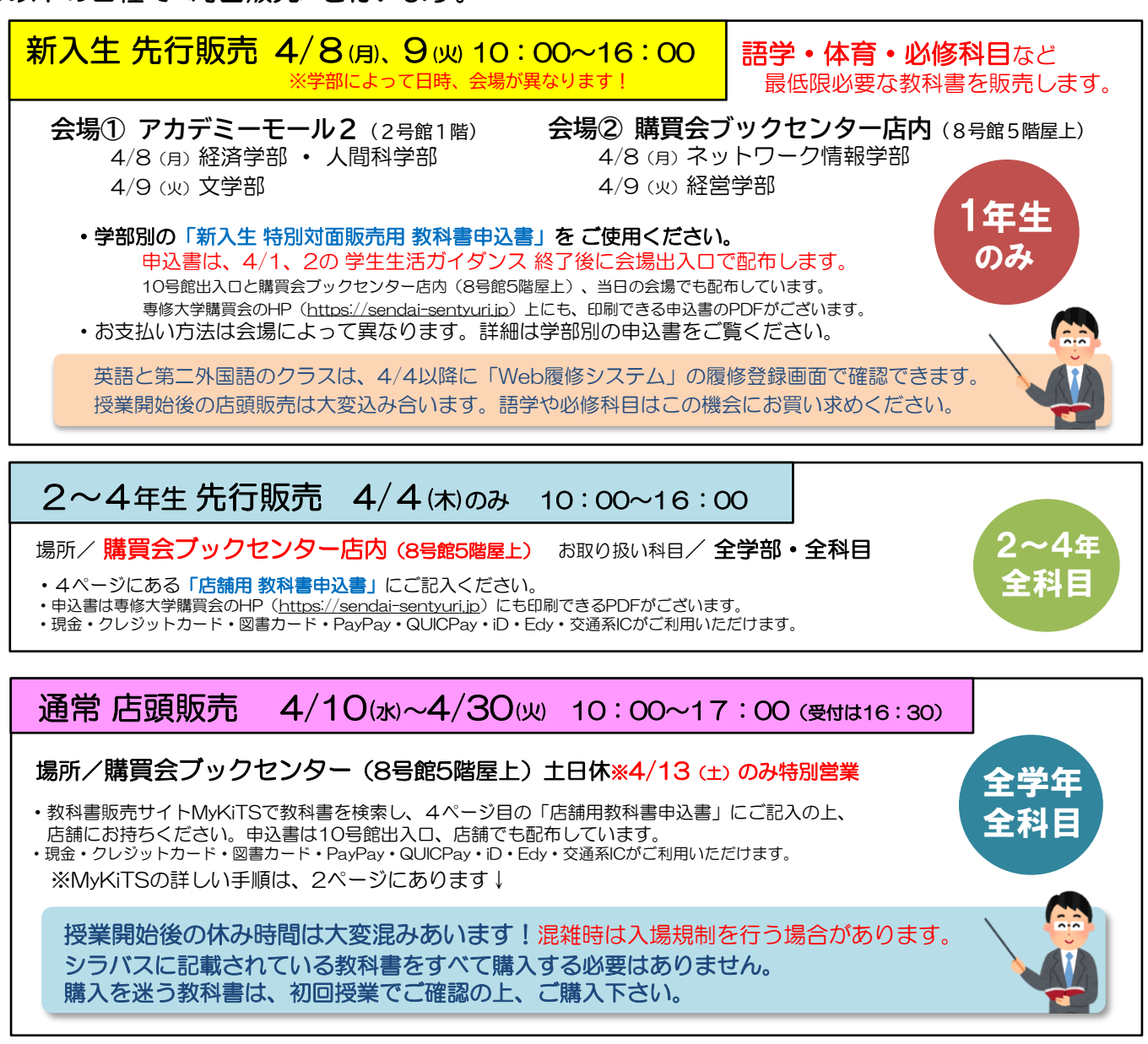

※通信販売もございます(4/2~、送料有料)※詳しい手順は、5ページをご覧ください) ※5月以降は売り場を縮小し、語学はお取り寄せ対応となります。できるだけ4月中にご購入下さい。

では、実際に「MyKiTS」を使ってみましょう!(次ページへ)

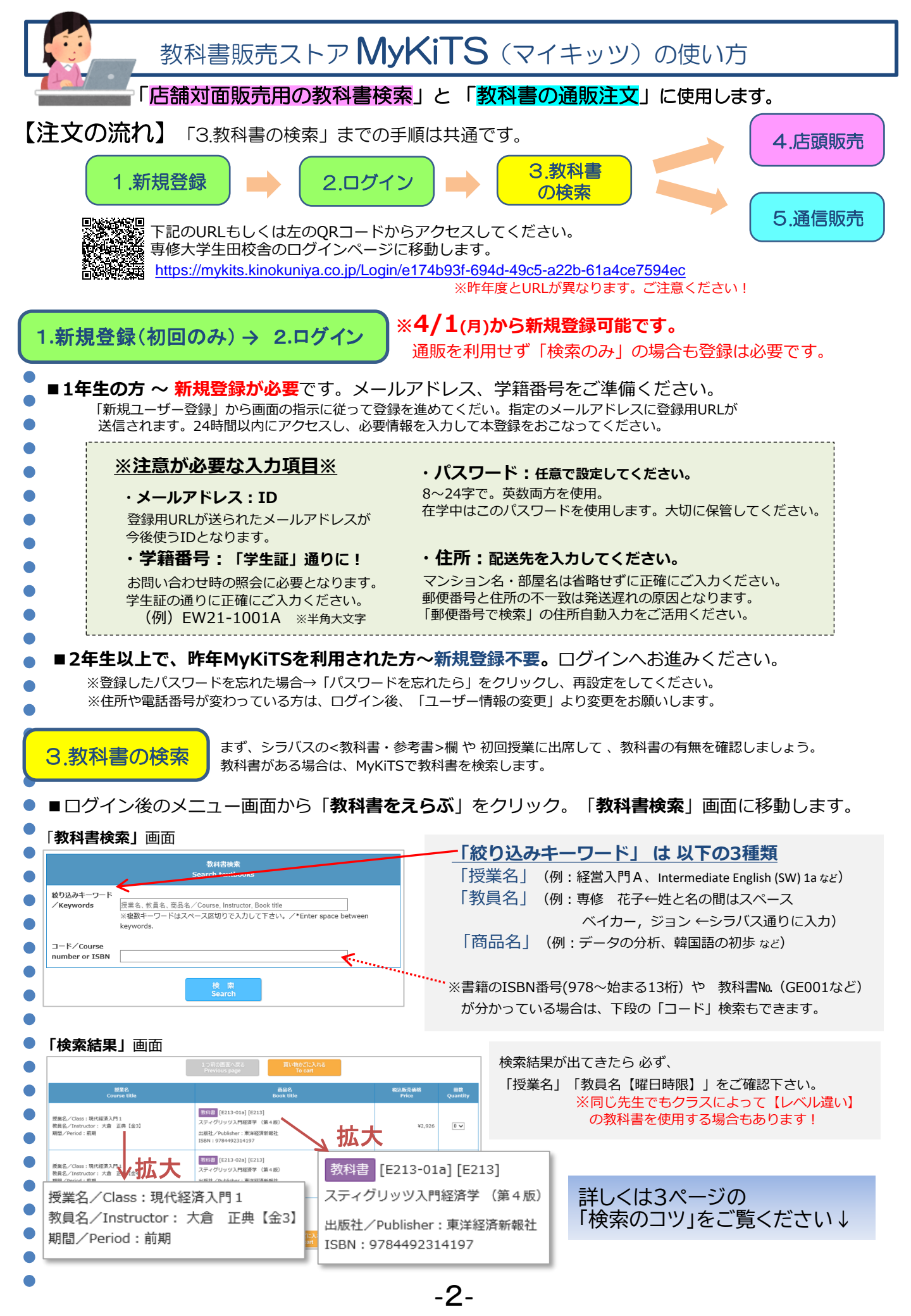

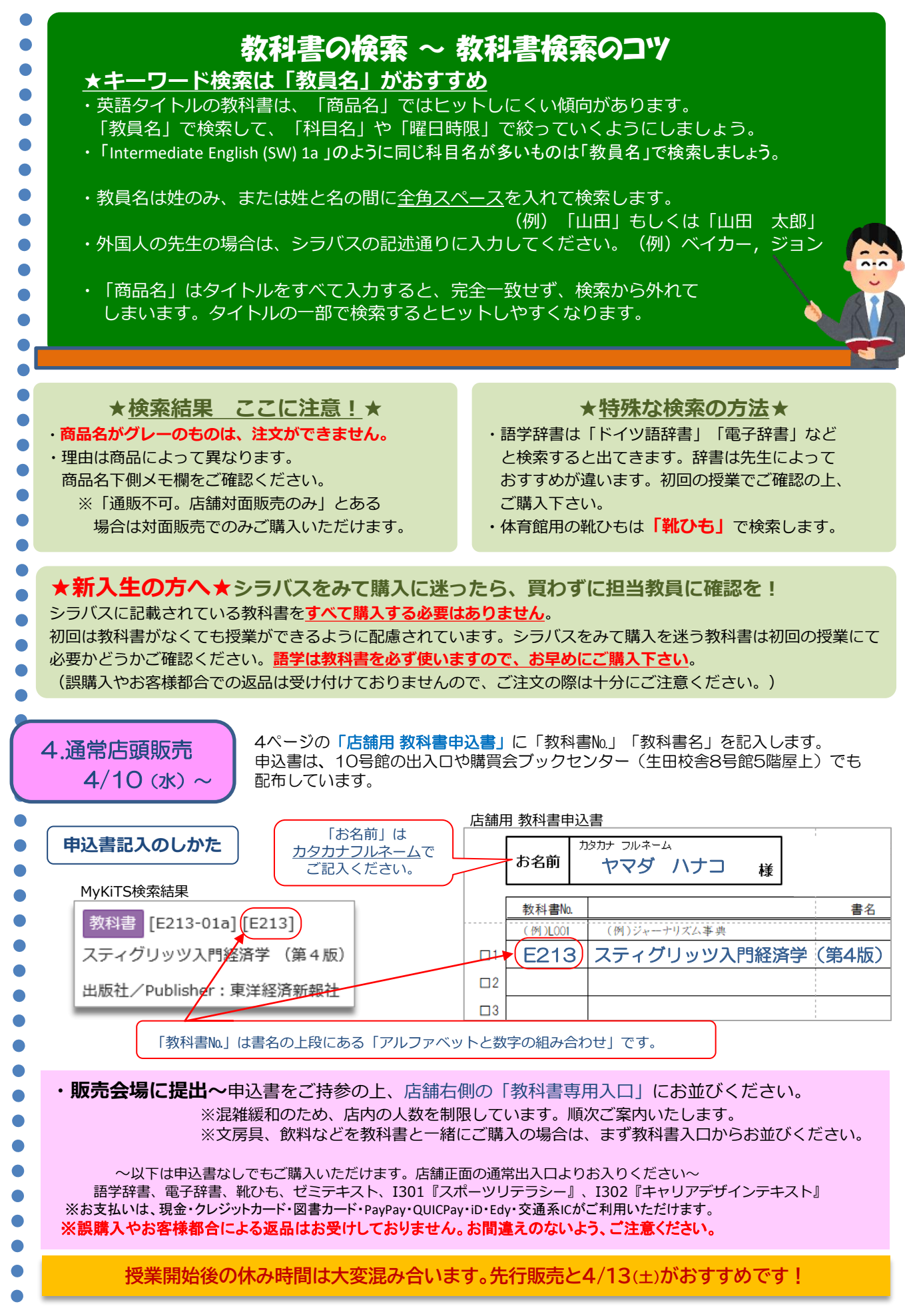

【店舗用】教科書申込書(生田校舎開講分/1~4年)

場所:購買会ブックセンター店内(8号館5階屋上)

上) 営業時間:10:00~17:00(受付は16:30)

・2~4年生 先行販売:4/4(木)のみ・全学年 通常店頭販売 4/10(水)~ 土日休※4/13(土)のみ特別営業

※4/8、9の1年生特別販売は、別紙の学部別の「新入生 特別販売用 教科書申込書」をご使用ください。 ※授業開始後の休み時間は大変混み合います。オリエンテーション期間の<u>4/4(木)</u>ゃ土曜日の<u>4/13</u>がおすすめです。

【教科書の購入方法】 教科書の検索はすべて教科書販売ストア「MyKiTS(マイキッツ)」でおこないます。

AC伊國屋書店教科書販売ストアMyKiTS(マイキッツ) https://mykits.kinokuniya.co.jp/Login/e174b93f-694d-49c5-a22b-61a4ce7594ec ※専修大学購買会HP(https://sendai-sentyurijp)のリンクからサイトにジャンプできます。 ※ご利用にはユーザー登録が必要です。昨年登録された在校生はID、パスワードがそのまま使えます。 ※新規ユーザー登録、教科書の検索は4/1(月)からとなります。
※詳しい手順は、専修大学購買会のHPの「教科書販売」→「生田校舎」にある 「生田教科書購入ガイド(PDF)」をご覧ください。

 教科書を検索~まず、シラバスの<教科書・参考書>欄や初回授業で、教科書の有無をご確認ください。 MyKiTSログイン後のメニュー画面から「教科書を選ぶ」を選択。「教科書検索」画面で検索をします。 ※検索キーワードは「授業名」「教員名」「商品名」。英語タイトルは「教員名」がおすすめです。

2. 申込書を記入~ 該当する教科書が見つかったら、下の申込欄に「教科書№」と「書名」を記入します。 ※「教科書№」は書名の上段にあるアルファベットと数字の組み合わせです(例:GE025 など)

3. 販売会場に提出~申込書をご持参の上、店舗右側の「教科書専用入口」にお並びください。 ※混雑緩和のため、店内の人数を制限しています。順次ご案内いたします。 ※文房具、飲料などを教科書と一緒にご購入の場合は、まず教科書入口からお並びください。

◎以下は申込書なしでもご購入いただけます。店舗正面の通常出入口よりお入りください。

様

語学辞書、電子辞書、靴ひも、ゼミテキスト、1301『スポーツリテラシー』、1302『キャリアデザインテキスト』

お名前

カタカナ フルネーム

※店舗内でのご記入は出来ません。 必ず事前にご記入の上ご来店ください!

|     | 教科書No.  | 書名           |
|-----|---------|--------------|
|     | (例)L001 | (例)ジャーナリズム事典 |
| □1  |         |              |
| □2  |         |              |
| □3  |         |              |
| □4  |         |              |
| □5  |         |              |
| □6  |         |              |
| □7  |         |              |
| □8  |         |              |
| □9  |         |              |
| □10 |         |              |

※お支払いは、現金・クレジットカード・図書カード・PayPay・QUICPay・iD・Edy・交通系ICがご利用いただけます。 ※シラバスに記載されている教科書をすべて購入する必要はありません。購入に迷ったら初回授業でご確認ください。 ※誤購入やお客様都合による返品はお受けしておりません。お間違えのないよう、ご注意ください。

| 5. 通信販売                                                                                                    | ※注文受付期間 4/2(                                                                                                    | [ <b>火)~</b> 、ガイ <sup>、</sup>                                                                                                    | ダンス期間よりご注文い                                                                         | いただけます!                                                          |  |  |  |
|----------------------------------------------------------------------------------------------------|----------------------------------------------------------------------------------------------------|----------------------------------------------------------------------------------------------------|-------------------------------------------------------------------------------------|------------------------------------------------------------------|--|--|--|
| <ul> <li>お受取り方法:</li> <li>お支払い方法:</li> <li>注文受付期間と</li> <li>※お届けの目、</li> <li>※お届け期日、</li> </ul>                                                                                                    | <ul> <li>お受取り方法:宅配(ヤマト運輸)</li> <li>お支払い方法:コンビニ支払い(セブンイレブン、ローソン、ファミリーマート、ミニストップ、セイコーマート)<br/>クレジットカード決済(Visa・MasterCard・JCB)</li> <li>注文受付期間と配送関係手数料 コンビニ支払い:4/2(火)~4/14(ロ)・配送手数料 一律1,300円。<br/>クレジットカード決済:4/2(火)~5/6(月)・配送手数料一律900円。</li> <li>※お届けの目安は、ご注文より2~4営業日です。注文が集中したり、物流状況によって前後いたします。<br/>※お届け期日、時間指定はできません。不在票をもとにヤマト運輸へ再配達を依頼してください。</li> </ul> |                                                                                                    |                                                                                     |                                                                  |  |  |  |
| ● 通販の流れ(「3.教科書の検索」の続きとなります)<br>【1.教科書をカートに入れる】「冊数」を「1」にして「買い物かごに入れる」ボタンを押します。                                                                                                    |                                                                                                    |                                                                                                    |                                                                                     |                                                                  |  |  |  |
| 教科書検索結果画面                                                                                                    | コ<br>しつ前の<br>Previ                                                                                                    | の画面へ戻る<br>ous page                                                                                                    | 買い物がごに入れる<br>To cart                                                                |                                                                  |  |  |  |
| •                                                                                                    | 授業名<br>purse title                                                                                                    | В                                                                                                    | 商品名<br>ook title                                                                    | 税込販売価格 冊数<br>Price Quantity                                      |  |  |  |
| 授業名/Class:現代経済/<br>教員名/Instructor:大倉<br>期間/Period:前期                                                                                                    | 門1<br>正典 (金3)     スティグ<br>出版社/       冊数を「1」(こ)                                                                                                    | [E213-01a] [E213]<br>ジリッツ入門経済学(第4版<br>'Publisher:東洋経済新報社                                                                                                    | 記<br>±<br>ごに入れる」をクリック                                                               | ¥2,926                                                           |  |  |  |
| 【3.お支払い方法を選択】「受取方法確認」画面→「宅配」を選択。「お支払い方法確認画面」→<br>「クレジットカード支払い or コンビニ支払い」を選択→「ご注文内容の確認へ」ボタンを押します。<br>※コンビニ支払いの場合は「コンビニ名」を選択します。注文確定後にコンビニの変更はできません。<br>【4.ご注文内容確認】次の画面で注文内容を確認し、「注文を確定する」ボタンを押す。<br>注文が確定するとユーザー登録したメールアドレスに「注文承りメール」が送信されます。 |                                                                                                    |                                                                                                    |                                                                                     |                                                                  |  |  |  |
|                                                                                                    |                                                                                                    | 注文内容確認 Confirm order                                                                                                    |                                                                                     |                                                                  |  |  |  |
| Step1   Step2                                                                                                    | Step3 > Step4 > Step5                                                                                                    | 「注文内容確認」画面に移ると、<br>「宅配送付先」と「配送関係手数料」が表示されます。<br>→ <b>クレジットカード決済</b> の場合は <b>一律900円。</b><br>→ <b>コンビニ支払い</b> の場合は <b>一律1,300円</b> 。                                                                     |                                                                                     |                                                                  |  |  |  |
| 受取方法<br>宅認均先/Shipping add<br>ここに住所が<br>に送問係于数料/Shipping<br>¥900                                                                                                    | ress<br>記載。<br>.elated charges/costs                                                                                                    | 【クレジットカード決済】<br>・初回の場合はクレジット情報の登録をお願いします。<br>・2回目以降は登録済みカード情報が出ますのでそのままお進みください。<br>・クレジットカードは商品発送時に決済となります。<br>【コンビニ支払い】<br>・注文確定後の「注文承りメール」に支払い番号などが記載されています。<br>支払期限(2日後の23:59)までに選択したコンビニでお支払いください。 |                                                                                     |                                                                  |  |  |  |
| <ul> <li>たまれ</li> <li>クレジットカード防</li> <li>配送料は当日中ない</li> <li>コンビニ支払いは、</li> <li>配送料は注文の都度</li> <li>まとめる場合は一度</li> </ul>                                                                                                    | マンセル と おまとめ発送。<br>環境は注文日当日のみ「キャンセル」が<br>ら複数回注文してもおまとめ発送900<br>お支払い前であれば「キャンセル」が<br>1,300円かかり、おまとめ発送はでき<br>キャンセルし、再度注文をしてくだる                                                                                                    | ができます。<br>円となります。<br>ができます。<br>きません。<br>さい。                                                                                                    | ★ 返品・<br>誤購入やお客様都合による返品<br>ご購入の際にお間違えのないよ<br>乱丁本は交換でご対応します。<br>にご連絡下さい(TnL044-933-0 | 交換について ★ はお受けしておりません。 う、ご注意ください。配送による傷み、 お手数ですが、購買会ブックセンター D836) |  |  |  |

## 専修大学購買会ブックセンター(8号館5階)

営業時間 月~金 8:45(教科書販売は10:00)~17:00(受付は16:30) TeLO44-933-0836 e-mail:snsdtext@kinokuniya.co.jp ※通販のお問い合わせはメールにてお願い致します。

-5-